## INTRODUCTION

Inserts are separate forms in Microsoft Word format posted to the "inserts" tab of the online proposal website <u>dspproposal.com</u>. RFP Bidders complete all applicable Inserts and provide additional verification on the identity of the signatory when required. Some Inserts require either that the signature be notarized or that the signature be digital and accompanied by a document or information that verifies the identity of the signatory. Other Inserts allow for (i) a scanned wet signature or electronic signature as long as the Insert is submitted by email by the signatory or with the signatory on copy; or (ii) a digital signature with a document or information that verifies the identity completed with a scanned or electronic signature for which email transmission is required, documents required to support the Part 1 Proposal may be uploaded to the online Part 1 Form.

For purposes of completing an applicable Insert, a "digital" signature is one that is created using commercially available software (such as DocuSign, Adobe Acrobat, or Adobe Sign), which generates an additional document or information that can be used by the Independent Evaluator to verify the identity of the signatory. A digital signature is different from an "electronic" signature, which is computer-generated but is not created using a software that generates additional documentation or information that can be used to verify the identity of the signatory. An example of an electronic signature is an image of a signature.

RFP Bidders may complete all applicable Inserts using a digital signature with an accompanying document to verify the identity of the signatory. However, digital signatures are not required. For each Insert there is an alternative acceptable method for completing the Insert; each Insert contains instructions describing the acceptable methods of completion and submission for that specific Insert.

1. Inserts such as the P1-6 P1 Certifications (A) Insert can be completed as follows:

a. Submitted with a digital signature with an accompanying document or information verifying the identity of the signatory; or

b. Signed with the signature notarized. Each such Insert can be uploaded to the online form or sent by email to the Independent Evaluator at <u>pecoprocurement@nera.com</u>.

2. Inserts such as the P1-1 Representative Insert can be completed as follows:

a. Submitted with a digital signature with an accompanying document or information verifying the identity of the signatory (if digitally signed, the Insert may be uploaded to the

online form, or sent by email to the Independent Evaluator at pecoprocurement@nera.com); or

b. Submitted with a scanned wet signature or submitted with an electronic signature (if not digitally signed the Insert must be sent by email to the Independent Evaluator at pecoprocurement@nera.com by the signatory or with the signatory on copy).

In this document, the Independent Evaluator provides instructions on how to obtain the additional document or information that verifies the identity of the signatory for Inserts that are digitally signed using DocuSign or a document signing certificate in Adobe Acrobat. This does not preclude an RFP Bidder from using other commercially available software as long as such software generates an additional document or information that can be used by the Independent Evaluator to verify the identity of the signatory.

If electing to complete an Insert with a digital signature created in DocuSign, an RFP Bidder must include with the completed Insert the certificate of completion that is automatically created in DocuSign after completing a document.

- DocuSign offers a 30-day trial. Please see the details here: <u>https://go.docusign.com/o/trial/?tgr=com-trial-hero</u>
- An individual can create a free DocuSign account to upload and sign documents as long as the account holder is the only signatory to these documents. A paid subscription is required if the documents require the signature of individuals other than the account holder.

If electing to complete an Insert with a digital signature created in Adobe Acrobat, the signatory must have a document signing Certificate in place to validate the digital signature.

If electing to complete an Insert with a digital signature created in Adobe Sign, an RFP Bidder must include with the completed Insert the Final Audit Report that is automatically created in Adobe Sign after completing a document:

- Adobe Sign offers a free trial. Please see the details here:
   <u>https://acrobat.adobe.com/us/en/sign/free-trial-global.html?trackingid=KLZWW</u>
- Various tutorials for using Adobe Sign can be found here: <u>https://helpx.adobe.com/sign/tutorials.html</u>
- Instructions for downloading the Final Audit Report can be found here: <u>https://helpx.adobe.com/sign/using/audit-reports-transaction-history.html</u>

### **Digital Signatures Instructions**

The remainder of this document provides screenshots and guidance to download the certificate of completion using DocuSign as well as using the document signing Certificate in Adobe Acrobat.

# **DOWNLOADING THE CERTIFICATE OF COMPLETION USING DOCUSIGN**

DocuSign provides instructions for uploading the Insert to be signed to their site and completing the digital signature process. Once the Insert is digitally signed, the sender (the individual who uploaded the Insert and prepared the "envelope" in DocuSign) as well as all signatories receive a copy of the signed document. The sender may also add individuals (other than the signatories) who will receive a copy of the signed document. Any individual receiving the signed document can follow the instructions below to download the certificate of completion via either: 1) the confirmation email generated by DocuSign, or 2) their own DocuSign account.

### 1. DOWNLOADING THE CERTIFICATE OF COMPLETION FROM EMAIL

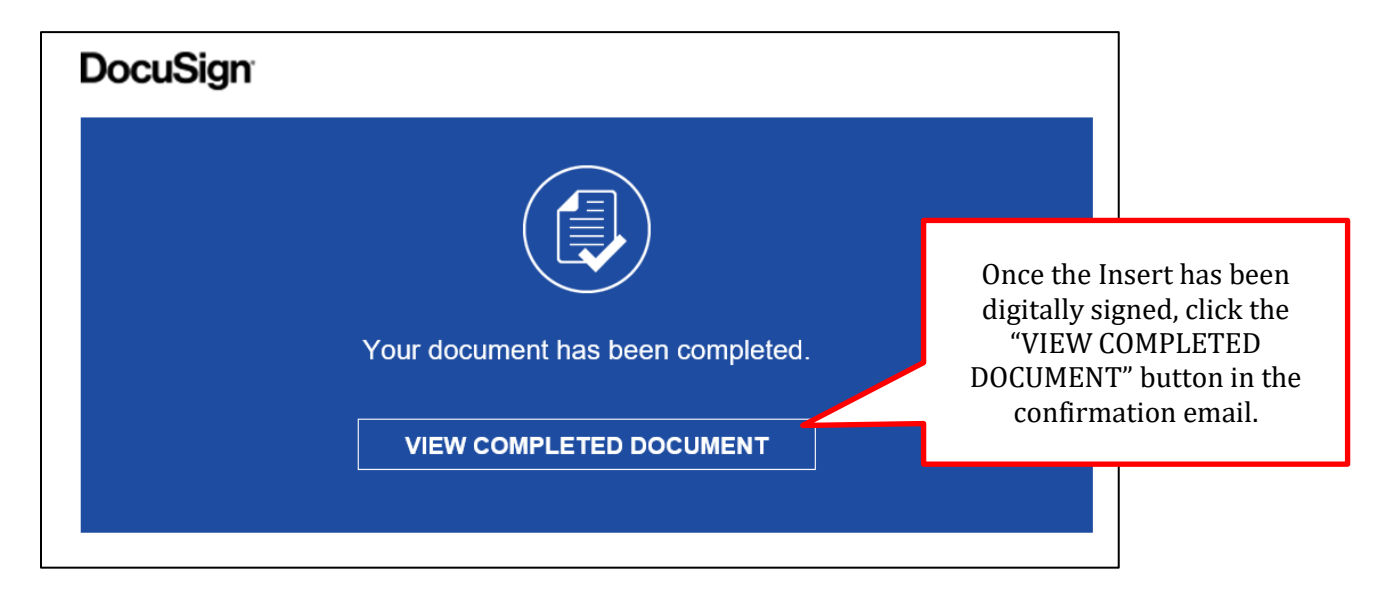

From the confirmation email, click the "VIEW COMPLETED DOCUMENT" button to be directed to a webpage to download the signed Insert, as shown below.

In the upper righthand corner of the webpage that opens, click the "OTHER ACTIONS" drop down menu, and select "View Certificate (PDF)" to download the certificate of completion. See screenshot on next page.

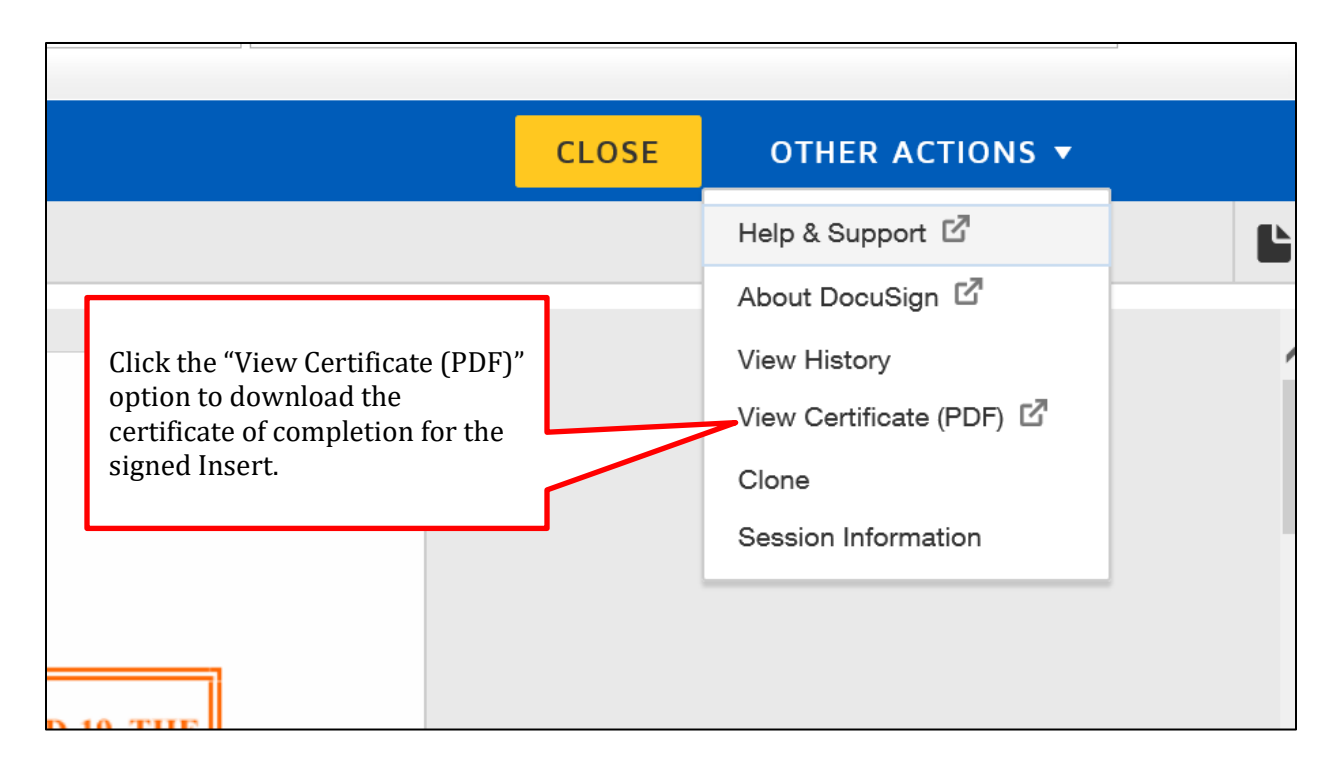

A sample digitally signed Insert and corresponding certificate of completion appear on pages 7-9 of this guide.

# 2. DOWNLOADING THE CERTIFICATE OF COMPLETION FROM A DOCUSIGN ACCOUNT

Log into a DocuSign account (<u>https://account.docusign.com/#/password</u>) and click on the Manage tab in the top navigation bar. Next, click on the Completed link at the bottom of the left-hand navigation bar.

| DocuSign eSigna                             | ature Home       | Manage                     | Templates              | Reports | Settings  | 30 Days Left View Plans        | ? AH   |
|---------------------------------------------|------------------|----------------------------|------------------------|---------|-----------|--------------------------------|--------|
| START NOW                                   | Completed        |                            |                        |         |           | Q Search Quick Views           |        |
| ENVELOPES                                   | Subject          |                            |                        |         | Status    | Last Change v Folder           |        |
| ┙ Inbox<br>ダ Sent                           | To: Kathleen Orl | gn: P1-6 P1 Certif<br>andi | fications (A) Insert.d | ocx     | Completed | 8/27/2020<br>06:19:13 pm       | MOVE v |
| <ul> <li>Drafts</li> <li>Deleted</li> </ul> |                  |                            |                        |         |           |                                |        |
| PowerForms                                  |                  |                            |                        |         |           |                                |        |
| QUICK VIEWS                                 |                  |                            |                        |         |           |                                |        |
| Action Required                             |                  |                            |                        |         | Once      | e the insert is completed, cli | ck     |
| Waiting for Others     Expiring Soon        |                  |                            |                        |         | Docu      | uSign Inbox.                   | ur     |
| ✓ Completed                                 |                  |                            |                        |         |           | C                              |        |

### **Digital Signatures Instructions**

On the righthand side of the page click the download icon.

| Please DocuSign: P1-6 P1 Certifications (A) Insert.docx ①                 |           |                                                            |                 |
|---------------------------------------------------------------------------|-----------|------------------------------------------------------------|-----------------|
| Last change on 8/27/2020   06:19:13 pm<br>Sent on 8/27/2020   06:18:35 pm |           |                                                            |                 |
| √ Completed                                                               |           |                                                            |                 |
| MOVE MORE Y                                                               |           |                                                            | 2               |
| Recipients                                                                |           |                                                            | E SIGNING ORDER |
| Kathleen Orlandi     kathleen.orlandi@nera.com                            | <u>/</u>  | Signed<br>on 8/27/2020   06:19:13 pm<br>Signed in location |                 |
|                                                                           |           |                                                            |                 |
| DOWNLOAD                                                                  | i i       |                                                            |                 |
| Select which files you want to download:                                  |           |                                                            |                 |
| All 2 files                                                               | Check "Al | <i>"</i> .                                                 |                 |
| Document 1 PDF                                                            |           |                                                            |                 |
| Certificate of Completion 1 PDF                                           |           |                                                            |                 |
| Combine all PDFs into one file                                            |           |                                                            |                 |
| DOWNLOAD CANCEL                                                           |           |                                                            |                 |

A sample digitally signed Insert and corresponding certificate of completion appear on the following pages of this guide.

#### PECO DSP V

Bidder A, LLC

Name of RFP Bidder

# THE INDEPENDENT EVALUATOR IS ACCEPTING A DIGITAL SIGNATURE OR A NOTARIZED SIGNATURE FOR THIS INSERT.

This Insert may be completed as follows:

- Signed by the Officer of the RFP Bidder with the signature notarized;
- or:
- Submitted with a digital signature (using commercially available software such as DocuSign) with an accompanying document or information verifying the identity of the signatory. Digital signatures are not required to be notarized.

This Insert and any accompanying document or information may be submitted as follows:

• Uploaded to the online Part 1 Form;

or:

• Sent by email to the Independent Evaluator at <u>PECOProcurement@nera.com</u>.

# P1 CERTIFICATIONS (A) INSERT (#P1-6)

(*First Item* in Section 4 of the Part 1 Form)

# An RFP Bidder found to be acting in concert with another RFP Bidder may be disqualified by the Independent Evaluator.

I certify that:

- (1) I am an officer, a director, or an individual otherwise authorized to undertake contracts (including the PECO Energy Company Pennsylvania Default Service Supplier Master Agreement) and bind the RFP Bidder.
- (2) All information provided in this Part 1 Proposal is true and accurate to the best of my knowledge and belief.
- (3) If, for any reason or due to any circumstance, any information provided in this Part 1 Proposal changes or any previous certification fails to remain valid before the sixth business day after the Bid Date, I or the Representative will notify the Independent Evaluator of such changes as soon as practicable but in no event later than one (1) day before the Bid Date.
- (4) This Part 1 Proposal will remain valid and remain in full force and effect until six(6) business days after the Bid Date.

#### PECO DSP V

(5) The RFP Bidder is not part of a bidding agreement, a joint venture for purposes of participating in any solicitation for this RFP, a bidding consortium, or any other type of agreement related to bidding in any solicitation of this RFP.

DocuSigned by: andrew Halim C3D83A2E9CBE485

1/31/2021 | 4:55:42 PM PST

Signature of the Officer of the RFP Bidder

Date

Andrew Hahm Printed Name

Signature and Seal from Notary Public

Date

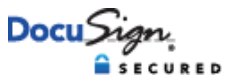

#### **Certificate Of Completion** Envelope Id: 601468398D9640629F4868B2BB71FF36 Status: Completed Subject: Please DocuSign: P1-6 P1 Certifications (A) Insert Bidder A.docx Source Envelope: Document Pages: 2 Signatures: 1 Envelope Originator: Initials: 0 Katie Orlandi Certificate Pages: 1 AutoNav: Enabled Envelopeld Stamping: Enabled Time Zone: (UTC-05:00) Eastern Time (US & Canada) Kathleen.Orlandi@BidderA.com IP Address: **Record Tracking** Status: Original Holder: Katie Orlandi Location: DocuSign 1/31/2021 5:18:37 PM Kathleen.Orlandi@BidderA.com Signer Events Timestamp Signature DocuSigned by: Andrew Hahm Sent: 1/31/2021 5:20:39 PM andrew Halim andrew.hahm@BidderA.com Viewed: 1/31/2021 7:55:35 PM C3D83A2E9CBE485 Security Level: Email, Account Authentication Signed: 1/31/2021 7:55:42 PM (None) Signature Adoption: Pre-selected Style Using IP Address: **Electronic Record and Signature Disclosure:** Not Offered via DocuSign In Person Signer Events Signature Timestamp **Editor Delivery Events** Status Timestamp Agent Delivery Events Timestamp Status Intermediary Delivery Events Status Timestamp **Certified Delivery Events** Status Timestamp **Carbon Copy Events** Timestamp Status Witness Events Signature Timestamp **Notary Events** Signature Timestamp **Envelope Summary Events** Status Timestamps Envelope Sent 1/31/2021 5:20:39 PM Hashed/Encrypted Certified Delivered Security Checked 1/31/2021 7:55:35 PM Signing Complete Security Checked 1/31/2021 7:55:42 PM Completed Security Checked 1/31/2021 7:55:42 PM **Payment Events** Status Timestamps

# **USING A DOCUMENT SIGNING CERTIFICATE IN ADOBE ACROBAT**

NOTE: This section outlines the steps to Certify and apply a digital signature using a document signing Certificate purchased through a certificate authority that is compatible with Adobe Acrobat. This example is not related to the software Adobe Sign.

Convert the Insert to a pdf file and open this file with Adobe Acrobat. Click on "More Tools" on the menu bar.

| Home Tools | P1-6 | P1 Certificatio ×                                                                                                    |                                                                                                    |
|------------|------|----------------------------------------------------------------------------------------------------|----------------------------------------------------------------------------------------------------|
| 8 🖶 🖂      | Q    | ⑦ ④ 2 / 2 N ⊕ ⊕ 127% - ☐ ♥ □ ₽ ∠ 𝔅.                                                                                                    | 🗅 Share                                                                                                    |
|            | PECO | DSP IV                                                                                                    | Search tools                                                                                                    |
|            | (5)  | The RFP Bidder is not part of a bidding agreement, a joint venture for purposes of participating in any solicitation for this RFP, a bidding consortium, or any other type of agreement related to bidding in any solicitation of this RFP. | Create PDF                                                                                                    |
|            |      | Signature of the Officer of the RFP Bidder Date                                                                                                    | Criganize Pages Criganize Pages Criganize Pag |
|            |      | Matthew Pettit<br>Printed Name                                                                                                    | ➡ Comment ∴ Fill & Sign                                                                                                    |
|            |      | Signature and Seal from Notary Public Date                                                                                                    | Protect                                                                                                    |

Next, click on the "Certificates" Icon under the header Forms & Signatures.

| Home    | Tools    | P1-6 P1 Certificatio |             |               |              |                                                                                                    |                |          |                      |
|---------|----------|----------------------|-------------|---------------|--------------|----------------------------------------------------------------------------------------------------|----------------|----------|----------------------|
| Q  Sear | ch tools |                      |             |               |              |                                                                                                    |                | ^        | 1 Create PDF         |
|         | Fo       | orms & Signatures    |             |               |              |                                                                                                    |                |          | 😲 Combine Files      |
|         |          | $\wedge$             |             |               |              |                                                                                                    |                |          | Edit PDF             |
|         |          | ( len                |             | ₽ <b>`</b> ₽  |              |                                                                                                    |                |          | Export PDF           |
|         |          | Fill & Sign P        | repare Form | Certificates  |              |                                                                                                    |                |          | Organize Pages       |
|         |          | Open 🔻               | Add 🔻       | Add 🔻         |              |                                                                                                    |                |          | Carl Send for Review |
|         |          |                      |             |               |              |                                                                                                    |                |          | 둳 Comment            |
|         | Pr       | otect & Standardi    | ze          |               |              |                                                                                                    |                | <b>F</b> | 🛴 Fill & Sign        |
|         |          | $\square$            | $\square$   | <b>•</b> •    | <b>F</b>     |                                                                                                    | $(\mathbf{t})$ |          | 🖺 Enhance Scans      |
|         |          | $\bigcirc$           |             |               |              | The second second secon |                |          | 🚺 Protect            |
|         |          | Protect              | Redact      | PDF Standards | Optimize PDF | Print Production                                                                                                    | Accessibility  |          |                      |
|         |          | open                 | Aud         | PNM *         | nuu          | , MM                                                                                                    | nuu .          |          |                      |

Locate the Certificates banner at the top of the Insert.

- If you see the option "Certify (Visible Signature)", then you are able to Certify and apply a digital signature using a document signing Certificate using Adobe Acrobat.
- If you do not see the option "Certify (Visible Signature)", you must first purchase a document signing Certificate that is compatible with Adobe Acrobat before you can validate the digital signature in Adobe Acrobat. Please see the link provided below for vendors approved by Adobe. The Independent Evaluator is not aware of a free-trial option for these vendors. https://helpx.adobe.com/acrobat/kb/certified-document-services.html

| Home Tools   | P1-6 P1 Certif | icatio ×                                                                                                    |            |  |  |
|--------------|----------------|----------------------------------------------------------------------------------------------------|------------|--|--|
| 🖹 🖶 🖂 😋      | L.             | ⑦ ④ 2 / 2 ト ⑦ ○ ⊕ 148% - □ □ □ □                                                                                                    | ഥ Share    |  |  |
| Certificates |                | 🔗 Digitally Sign 🔀 Time Stamp 🔗 Validate All Signatures 🤹 Certify (Visible Signature) 🦉 Certify (Invisible Signature)                                                                                                    | Close      |  |  |
|              | PECO D         | DSP IV                                                                                                    | ^ <b>1</b> |  |  |
|              | (5)            | The RFP Bidder is not part of a bidding agreement, a joint venture for purposes of participating in any solicitation for this RFP, a bidding consortium, or any other type of agreement related to bidding in any solicitation of this PEP. | Export PDF |  |  |
|              |                | of agreement related to blooming in any solicitation of this KFF.                                                                                                    |            |  |  |
| Þ            |                | Signature of the Officer of the RFP Bidder     Date                                                                                                    |            |  |  |
|              |                | Matthew Pettit<br>Printed Name                                                                                                    | 0<br>Ø     |  |  |
|              |                | Signature and Seal from Notary Public Date                                                                                                    | ~ <b>o</b> |  |  |

# **Digital Signatures Instructions**

Click the option to "Certify (Visible Signature)" and complete the digital signature process.

| Home Tools   | P1-6 P1 Certi | ficatio ×                                                                                                    |          |  |  |  |  |
|--------------|---------------|----------------------------------------------------------------------------------------------------|----------|--|--|--|--|
| 🖹 🖶 🖂 G      | 2             | ⑦ ③ 2 / 2 ▶ ① ○ ④ 148% ▼ ☐ ♥ ₽ ∠ ∠.                                                                                   | 1 Share  |  |  |  |  |
| Certificates |               | 🖧 Digitally Sign 🕒 Time Stamp 🖧 Validate All Signatures 🕵 Certify (Visible Signature) 🥊 Certify (Invisible Signature) | Close    |  |  |  |  |
|              | PECO I        | DSP IV                                                                                                    | ^ 🔁      |  |  |  |  |
|              |               |                                                                                                    | <b>t</b> |  |  |  |  |
|              | (5)           | The RFP Bidder is not part of a bidding agreement, a joint venture for purposes of                                    |          |  |  |  |  |
|              |               | participating in any solicitation for this RFP, a bidding consortium, or any other type                               | C,       |  |  |  |  |
|              |               | of agreement related to blocking in any solicitation of this KFF.                                                     |          |  |  |  |  |
|              |               |                                                                                                    |          |  |  |  |  |
| *            |               |                                                                                                    | Ģ        |  |  |  |  |
|              |               | Signature of the Officer of the RFP Bidder Date                                                                       |          |  |  |  |  |
|              |               |                                                                                                    | i Di     |  |  |  |  |
|              |               | Matthew Pettit                                                                                                    | 0        |  |  |  |  |
|              |               | Printed Name                                                                                                    | do.      |  |  |  |  |
|              |               |                                                                                                    | Ko       |  |  |  |  |
|              |               | Signature and Soal from Natam Dublia                                                                                  |          |  |  |  |  |
|              |               | Signature and Seal from Notary Public Date                                                                            | ~        |  |  |  |  |

Once completed, you will see a banner at the top of the digitally signed Insert with the additional information that the signature has been certified as shown below.

| Home Tools P1-6 P1 Certificatio ×                                                           |                                                                                                    |                 |
|---------------------------------------------------------------------------------------------|----------------------------------------------------------------------------------------------------|-----------------|
| B ■ ⊠ Q ① ④                                                                                 | 2 / 2                                                                                                    | 🗅 Share         |
| Certificates                                                                                | 🗄 Time Stamp 🛛 🔗 Validate All Signatures 🛛 🎘 Certify (Visible Signature) 🖉 Certify (Invisible Signature)                    | Close           |
| Certified by Pettit, Matt <matt.pettit@nera.com>, certificate issued</matt.pettit@nera.com> | by MMC Corporate Issuing CA 02.                                                                                             | Signature Panel |
| PECO DSP IV                                                                                 |                                                                                                    | <u>ි</u> ආ      |
|                                                                                             |                                                                                                    |                 |
| (5) The RFP Bidder                                                                          | is not part of a bidding agreement, a joint venture for purposes of                                                         | D,              |
| participating in a of agreement re                                                          | any solicitation for this RFP, a bidding consortium, or any other type<br>lated to bidding in any solicitation of this RFP. | ĚD              |
|                                                                                             |                                                                                                    | C.              |
| Pettit, Mat                                                                                 | Digitally signed by Pettit, Matt<br>Date: 2020.08.27 13:59:22                                                               | <b>P</b>        |
|                                                                                             |                                                                                                    | - Cu            |
| Signature of the                                                                            | Officer de RFP Blader Date                                                                                                  | e               |
|                                                                                             |                                                                                                    | 0               |
| Matthew Pettit                                                                              |                                                                                                    | <i>b</i> a      |
| Printed Name                                                                                | The digital signature includes the                                                                                          | Fo              |
|                                                                                             | signature date. In this case, the Date                                                                                      |                 |
|                                                                                             | line to the right may be left blank.                                                                                        |                 |
|                                                                                             |                                                                                                    |                 |